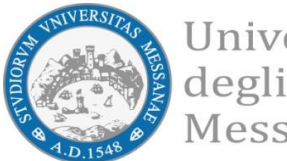

Università degli Studi di Messina

## [A.A. 2021-22]

BANDO PER L'ASSEGNAZIONE DI BORSE DI MOBILITÀ ERASMUS+ PER TIROCINIO

# [All. 3 – Guida alla compilazione della candidatura Erasmus+]

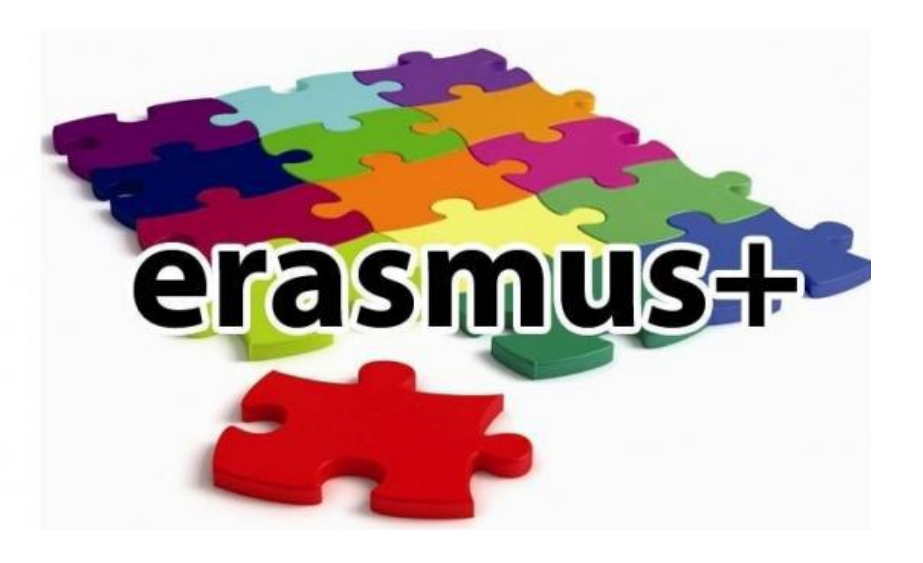

A cura dell'Unità Operativa Mobilità per Tirocinio Unità Organizzativa Mobilità Internazionale D.A. Servizi Didattici e Alta Formazione

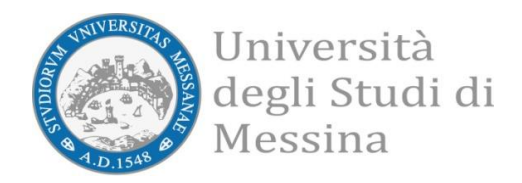

#### **AVVISO AI CANDIDATI**

Si raccomanda di leggere attentamente

 ✓ Il Bando Erasmus + Traineeship A.A. 2021/2022
 ✓ Tutti gli allegati al Bando

#### **IMPORTANTE:**

Prima di iniziare la procedura di iscrizione al Bando Erasmus, Vi suggeriamo di cliccare sul vostro **LIBRETTO** online Esse3 per verificare se tutti gli esami sostenuti e superati risultano registrati correttamente. Prima di procedere alla compilazione del modulo on-line, si invitano gli studenti a verificare i dati contenuti nell'"anagrafica" e ad aggiornare il campo "Recapito" (telefono/cellulare, indirizzo di posta elettronica ecc.)

La presentazione dei documenti attraverso le credenziali personali attribuite dal sistema consente l'identificazione del soggetto. Si precisa che le dichiarazioni saranno sottoposte a verifica, secondo la normativa vigente.

#### Accedere alla propria Area Riservata Servizi Web Unime ESSE3 Link: <u>https://unime.esse3.cineca.it/Home.do</u> cliccare su LOGIN ed inserire: NOME UTENTE e PASSWORD

Login

Strutture

Didattica

Login on Token

Esami

Code

Password dimenticata

Mobilità internazionale

**Cooperazione Applicativa** 

Authorization code from Access

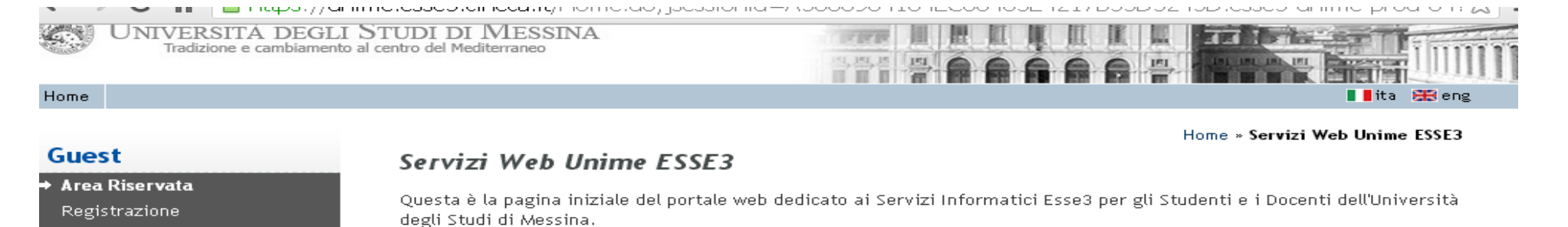

Gli Utenti non registrati potranno, dal menu di navigazione, ottenere informazioni riguardo alle Strutture, alle Sedi e alla Didattica dell'Ateneo.

Devono necessariamente effettuare la "Registrazione" gli Utenti che intendono:

- immatricolarsi ad uno dei Corsi offerti dall'Ateneo;
- iscriversi ai concorsi di ammissione ai Corsi a numero programmato;
- partecipare ai test di valutazione (OFA) dei Corsi di Studio che li prevedono;
- iscriversi ai concorsi di ammissione alle Scuole di Specializzazione;
- iscriversi ai concorsi di ammissione ai Corsi di TFA e di abilitazione per il Sostegno;
- iscriversi ai concorsi di ammissione ai Corsi di Master di primo e secondo livello;
- iscriversi ai concorsi di ammissione ai Corsi di Dottorato di Ricerca.

L'Utente registrato potrà, in seguito, accedere alla funzione di "Immatricolazione" ad uno dei Corsi di Studi dell'Ateneo.

## Nella colonna a sinistra sotto la voce MOBILITA' INTERNAZIONALE scegliere BANDI DI MOBILITA'

## Verrà visualizzato il Bando Erasmus + Traineeship

| UNIVERSITÀ DEGLI<br>Tradizione e cambiamento a                                                                                                    | STUDI DI MESSINA<br>al centro del Mediterraneo |                                                          | Se<br>E              | rvizi on l           |        |       |
|----------------------------------------------------------------------------------------------------|------------------------------------------------|----------------------------------------------------------|----------------------|----------------------|--------|-------|
| Home                                                                                                    |                                                |                                                          |                      |                      |        |       |
| Studente                                                                                                    | Elenco Bandi di Mobilità Internazi             | onale<br>Ambito mobilità: EXCHANGE PROGRAMS -<br>Ricerca |                      |                      |        | HOME  |
| → Area Riservata                                                                                                    | Erasmus+ Traineeship                           |                                                          |                      |                      |        |       |
| Logout<br>Cambia Password<br>Altre Carriere                                                                                                    | A.A. Num. bando                                | Titolo                                                   | Bando<br>Traineeship | Stato St<br>bando is | tato A | zioni |
|                                                                                                    | 2017 21                                        | Erasmus+ TRAINEESHIP                                     | ✓                    | 6                    |        | Q,    |
| Segreteria     Segreteria     Segreteria     Carriera     Esami     Laurea     Mobilità internazionale     Iniziative / Bandi     Iniziative / Bandi     Iniziative / Bandi     Mobilità internazionale     Bandi di Mobilità     Questionari     Questionari generici     Questionari valutazione attività     didattiche | Legenda:                                       |                                                          |                      |                      |        |       |

Nella colonna a destra "Azioni", cliccare sulla lente di ingrandimento per iniziare la compilazione della Candidatura.

Cliccare su "Bando Erasmus+ per Tirocinio" Bando Erasmus+ per Tirocinio

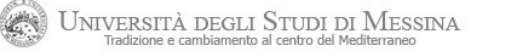

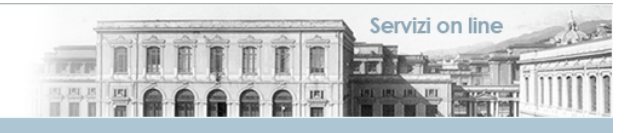

#### Home

Studente

#### Candidatura Bandi di Mobilità Internazionale

In questa pagina è possibile effettuare l'iscrizione al bando e seguire tutte le fasi della propria candidatura.

Titolo Tipologia del Bando Compilazione domande Ulteriori informazioni

→ Area Riservata Logout Cambia Password Altre Carriere

 Hobilità internazionale Incoming
 Iniziative / Bandi
 Iniziative / Bandi

→ Mobilità internazionale Bandi di Mobilità

→ Home
 → Segreteria
 → Piano di Studio
 → Carriera
 → Esami
 → Laurea

#### 🗕 Candidatura al Bando 🛛

Indietro

Dati Bando \_\_\_\_\_

Non risulti iscritto al bando.

| Incritiona al bando  | 1 Compilazione Questionaria          | abbligatoria |        | 6 | attività aporta                       |
|----------------------|--------------------------------------|--------------|--------|---|---------------------------------------|
| Iscrizione al bando  |                                      | oddligatoria |        |   | 6 accivica aperca                     |
|                      | 2 Compilazione Modulo di Candidatura | obbligatoria |        | A | <ul> <li>attività bloccata</li> </ul> |
|                      | 3 Upload Allegati Iscrizione         | obbligatoria |        | 8 |                                       |
| Assegnazione Sede    | 4 Pubblicazione dati Graduatoria     |              | ······ | A | 🖌 attività completata                 |
|                      | 5 Conferma della sede assegnata      | obbligatoria |        | A | 👔 ulteriori informazioni              |
| - Compilaziono Quest | ionaria                              |              |        |   |                                       |
| - Compliazione Quesc | Ionario                              |              |        |   |                                       |

Erasmus+ TRAINEESHIP

• vai al dettaglio del bando

dal 09/05/2018 10:00 al 10/05/2018 18:00

Bando Traineeship

⇒ Questionari

Questionari generici Questionari valutazione attività didattiche

Informativa utilizzo cookie | © CINECA

Bando Erasmus+ per Tirocinio

#### Compilazione del questionario (Obbligatorio)

| UNIVERSITÀ DEGLI<br>Tradizione e cambiamento                                                                                                    | STUDI DI MESSINA<br>al centro del Mediterraneo                                                                                                    |  |
|----------------------------------------------------------------------------------------------------|----------------------------------------------------------------------------------------------------|--|
| Studente                                                                                                    | Pagina riassuntiva con i questionari compilati o compilabili.<br>Compilazioni del questionario "Bando Erasmus+ per Tirocinio"<br>il questionario "Bando Erasmus+ per Tirocinio" è compilabile dal 01/05/2018 fino al 10/05/2018 per un massimo di 1 volta<br>Nessun dato da visualizzare<br>Non è mai stata fatta nessuna compilazione! |  |
| → Area Riservata<br>Logout<br>Cambia Password<br>Aitre Carriere                                                                                                    | Nuova compilazione Indietro                                                                                                    |  |
| Home     Segreteria     Piano di Studio     Carriera     Esami     Laurea     Mobilità internazionale     Iniziative / Bandi     Iniziative / Bandi     Mobilità internazionale     Bandi di Mobilità     Questionari     Questionari generici     Questionari valutazione attività     didattiche |                                                                                                    |  |

Informativa utilizzo cookie | © CINECA

Per iniziare la compilazione del Questionario cliccare su: "Nuova Compilazione"

Compilazione del Questionario:

Per poter procedere con la compilazione è necessario flaggare "Si" o "No".

#### Allegato 3

Servizi on line

#### Dopo aver indicato la scelta, cliccare su "Avanti"

| UNIVERSITÀ DEG<br>Tradizione e cambiane                                                                                                    | LI STUDI DI MESSINA<br>ento al centro del Mediterraneo                                                                                    |  |
|----------------------------------------------------------------------------------------------------|----------------------------------------------------------------------------------------------------|--|
| Studente                                                                                                    | Compilazione del questionario "Bando Erasmus+ per Tirocinio"<br>Le domande contrassegnate con (*) sono obbligatorie.                      |  |
| ⇒ Area Riservata<br>Logout<br>Cambia Password<br>Altre Carriere                                                                                                    | IL CANDIDATO DICHIARA:<br>di aver già usufruito di borse Erasmus studio, tirocino o entrambe*<br>Si<br>No<br>annulla Esci Indietro Avanti |  |
| <ul> <li>Home</li> <li>Segreteria</li> <li>Piano di Studio</li> <li>Carriera</li> <li>Esami</li> <li>Laurea</li> <li>Mobilità internazionale<br/>incoming</li> <li>Iniziative / Bandi</li> <li>Iniziative / Bandi</li> <li>Mobilità internazionale</li> <li>Bandi di Mobilità</li> <li>Questionari</li> <li>Questionari valutazione attività<br/>didattiche</li> </ul> |                                                                                                    |  |

**IMPORTANTE:** 

Informativa utilizzo cookie | © CINECA

#### In questa sessione vanno riportate tutte le mobilità effettuate nell'ambito del programma Erasmus.

## Insieme alle altre informazioni richieste è obbligatorio indicare soprattutto il numero delle mobilità effettuate precedentemente, l'anno accademico di riferimento e la <u>tipologia (Studio/Tirocinio)</u>

| UNIVERSITÀ DEGLI<br>Tradizione e cambiamento a                                           | TUDI DI MESSINA<br>entro del Mediterraneo                                                                          |                                                |  |
|------------------------------------------------------------------------------------------|----------------------------------------------------------------------------------------------------|------------------------------------------------|--|
| Home                                                                                     |                                                                                                    |                                                |  |
| Studente                                                                                 | Compilazione del questionario "Bando Erasmus+ per Tirocina<br>Le domande contrassegnate con (*) sono obbligatorie. | io"                                            |  |
|                                                                                          | PARTECIPAZIONE A ERASMUS+ TIROCINIO: ULTERIORI INFORMAZIONI RELATIVE ALL                                           | .E MOBILITA' GIA' EFFETTUATE                   |  |
| → Area Riservata                                                                         | Indicare il numero delle mobilità Erasmus già effettuate*(numero - )                                               |                                                |  |
| Logout<br>Cambia Password<br>Altre Carriere                                              | Anno Accademico in cui si è effettuata la mobilità (Es. 2016/17) - Indicare più anni acca                          | idemici se sono state effettuate più mobilità* |  |
| → Home<br>→ Segreteria                                                                   |                                                                                                    |                                                |  |
| → Piano di Studio<br>→ Carriera<br>→ Esami                                               | Durata della borsa già usufruita (es. 3 mesi e 28 gg)*                                                             |                                                |  |
| → Laurea  → Mobilità internazionale Incoming                                             |                                                                                                    |                                                |  |
| → Iniziative / Bandi<br>Iniziative / Bandi                                               | Ateneo o Sede in cui si è effettuata la mobilità*                                                                  |                                                |  |
| → Mobilità internazionale<br>Bandi di Mobilità                                           |                                                                                                    | Å                                              |  |
| Questionari     Questionari generici     Questionari valutazione attività     didattiche | annulla Esci Indietro Avanti                                                                                       |                                                |  |
|                                                                                          |                                                                                                    |                                                |  |

Informativa utilizzo cookie | © CINECA

Se si è effettuata una o più mobilità Erasmus+ per tirocinio indicare anche il consorzio/i che ha/hanno gestito la mobilità.

Dopo aver completato questa sezione nel dettaglio procedere nella compilazione cliccando sul tasto "Avanti" Dati relativi all'Ente Ospitante In questa sezione vanno inseriti tutti i dati che permettono di identificare l'Ente/Università/Impresa presso cui si è programmato di effettuare la mobilità Erasmus+ Tirocinio. È Importante, quindi trascrivere oltre alla denominazione dell'Ente anche l'indirizzo completo (Via, numero civico, città, codice avviamento postale, Paese)

| UNIVERSITÀ DEGLI S<br>Tradizione e cambiamento a                                                                                                    | TUDI DI MESSINA<br>centro del Mediterraneo                                                                                          |                              |        |
|----------------------------------------------------------------------------------------------------|----------------------------------------------------------------------------------------------------|------------------------------|--------|
| Home                                                                                                    |                                                                                                    |                              |        |
| Studente                                                                                                    | Compilazione del questionario "Bando Erasmus<br>Le domande contrassegnate con (*) sono obbligatorie.                                | s+ per Tirocinio"            |        |
|                                                                                                    | DATI DELL'ENTE OSPITANTE IN CUI SI INTENDE EFFETTUARE LA<br>ATTENZIONE: i dati inseriti nella presente sezione dovranno concidere c | NOBILITA' ERASMUS+ TIROCINIO | datura |
| → Area Riservata<br>Logout<br>Cambia Password<br>Altre Carriere                                                                                                    | Denominazione esatta dell'Ente Ospitante*                                                                                           |                              |        |
| → Home     → Segreteria     → Piano di Studio     → Carriera     → Esami                                                                                                    | Dati riferiti alla persona di contatto: Nominativo, funzione ricoper                                                                | ta, Email*                   |        |
| → Laurea     → Mobilità internazionale     incoming     → Iniziative / Bandi     Iniziative / Bandi                                                                               | Sito web Ente ospitante*                                                                                                    |                              |        |
| <ul> <li>→ Mobilità internazionale<br/>Bandi di Mobilità</li> <li>→ Questionari</li> <li>Questionari generici</li> <li>Questionari valutazione attività<br/>didattiche</li> </ul> | annulla Esci Indietro Avanti                                                                                                    |                              |        |

Informativa utilizzo cookie | © CINECA

Dopo aver completato questa sezione nel dettaglio procedere nella compilazione cliccando sul tasto "Avanti" Conferma Compilazione Questionario E possibile verificare se ci sono stati errori nell'inserimenti dei dati. Cliccare su "Conferma"se tutte le informazioni sono state correttamente inserite. Oppure scegliere il tasto "Modifica pag. "per poter modificare quanto è stato inserito erroneamente.

| UNIVERSITÀ DEGLI S<br>Tradizione e cambiamento al               | TUDI DI MESSINA<br>centro del Mediterraneo                                               |                | izi on line |
|-----------------------------------------------------------------|------------------------------------------------------------------------------------------|----------------|-------------|
| Home                                                            |                                                                                          |                |             |
| Studente                                                        | Riepilogo Bando Erasmus+ per Tirocinio                                                   |                |             |
|                                                                 | Il questionario non è stato CONFERMATO.  Tutte la domande del questionario sono complete |                |             |
| → Area Riservata<br>Logout<br>Cambia Password<br>Altre Carriere | Conferma Esci                                                                            |                |             |
|                                                                 | PAGINA 1                                                                                 |                |             |
| → Home → Segreteria                                             | IL CANDIDATO DICHIARA:                                                                   |                |             |
| → Piano di Studio                                               | di aver già usufruito di borse Frasmus studio, tirocino o entrambe                       |                |             |
| → Carriera                                                      |                                                                                          |                |             |
| ⇒ Esami                                                         | 51                                                                                       |                |             |
| Laurea     Mobilità internazionale     Incoming                 | Modifica Pagina 1                                                                        |                |             |
| → Iniziative / Bandi                                            | PAGINA 2                                                                                 |                |             |
| Iniziative / Bandi                                              |                                                                                          |                |             |
| → Mobilità internazionale                                       | PARTECIPAZIONE A ERASMUS+ TIROCINIO: ULTERIORI INFORMAZIONI RELATIVE ALLE MOBILITA' G    | IA' EFFETTUATE |             |
| Bandi di Mobilità                                               | Indicare il numero delle mobilità Erasmus già effettuate                                 |                |             |
| Auestionari                                                     | 1                                                                                        |                |             |
| Questionari generici                                            | Anno Accademico in cui si è effettuata la mobilità (Es. 2016/17)                         |                |             |
| Questionari valutazione attività                                | Indicare più anni accademici se sono state effettuate più mobilità                       | 5/17           |             |
| didattiche                                                      | Durata della borsa già usufruita (es. 3 mesi e 28 gg)                                    |                |             |
|                                                                 |                                                                                          |                |             |
|                                                                 | Atapas o Sado in cui si è offettuata la mobilità                                         | 51             |             |
|                                                                 |                                                                                          |                |             |
|                                                                 | mes                                                                                      | sina           |             |

#### Riepilogo Bando Erasmus + per Tirocinio

#### Il questionario si conclude con questa sezione.

## Si potrà stampare quanto compilato sin ora, cliccando sul tasto "Stampa"

| UNIVERSITÀ DEG<br>Tradizione e cambiame           | LI STUDI DI MESSINA<br>Into al centro del Mediterraneo                                                                                 |                             |  |
|---------------------------------------------------|----------------------------------------------------------------------------------------------------|-----------------------------|--|
| Home                                              |                                                                                                    |                             |  |
| Studente                                          | Riepilogo Bando Erasmus+ per Tirocinio                                                                                                 |                             |  |
|                                                   | Il questionario è stato CONFERMATO.                                                                                                    |                             |  |
|                                                   | Esci 🖨 Stampa                                                                                                    |                             |  |
| → Area Riservata<br>Logout                        | PAGINA 1                                                                                                    |                             |  |
| Cambia Password<br>Altre Carriere                 | IL CANDIDATO DICHIARA:                                                                                                    |                             |  |
|                                                   | di aver già usufruito di borse Erasmus studio, tirocino o entrambe                                                                     |                             |  |
| → Home ⇒ Segreteria                               |                                                                                                    | Si                          |  |
| → Piano di Studio                                 | PAGINA 2                                                                                                    |                             |  |
| ⇒ Carriera<br>⇒ Esami                             | PARTECIPAZIONE A ERASMUS+ TIROCINIO: ULTERIORI INFORMAZIONI RELATIVE ALL                                                               | E MOBILITA' GIA' EFFETTUATE |  |
| → Laurea  → Mobilità internazionale  Incomination | Indicare il numero delle mobilità Erasmus già effettuate                                                                               |                             |  |
| → Iniziative / Bandi                              |                                                                                                    | 1                           |  |
| Iniziative / Bandi                                | Anno Accademico in cui si e effettuata la mobilità (Es. 2016/17)<br>Indicare più anni accademici se sono state effettuate più mobilità | 2016/17                     |  |
| → Mobilità internazionale<br>Bandi di Mobilità    | Durata della borsa già usufruita (es. 3 mesi e 28 gg)                                                                                  |                             |  |
| → Questionari                                     |                                                                                                    | 3mesi                       |  |
| Questionari generici                              | Ateneo o Sede in cui si è effettuata la mobilità                                                                                       |                             |  |
| Questionari valutazione attività<br>didattiche    |                                                                                                    | messina                     |  |
|                                                   | PAGINA 3                                                                                                    |                             |  |

BATI DELL'ENTE OSPITANTE IN CUI SI INTENDE EFFETTUARE LA MOBILITA' ERASMUS+ TIROCINIO

Denominazione esatta dell'Ente Ospitante

#### Candidatura

A questo punto è possibile visionare le sezioni già compilate ed avviare la procedura per la compilazione del Modulo di candidatura selezionando il tasto "Compila il Modulo"

| Idente                                        | Candidatura Bandi<br>In questa pagina è possibile eff<br>Dati Bando              | <b>di Mobilità Internazionale</b><br>fettuare l'iscrizione al bando e seguire tutte le fasi della propria d           |                                              |                 |                                                                             |
|-----------------------------------------------|----------------------------------------------------------------------------------|----------------------------------------------------------------------------------------------------|----------------------------------------------|-----------------|-----------------------------------------------------------------------------|
|                                               | Titolo                                                                           |                                                                                                    | candidatura.<br>Erasmus+ TRAINEESHIF         | )               |                                                                             |
| a Riservata                                   | Tipologia del Bando<br>Compilazione domande<br>Ulteriori informazioni            |                                                                                                    | Bando Traineeship<br>dal 09/05/2018 10:00    | al 10/05/2018 1 | 18:00                                                                       |
| nbia Password<br>re Carriere                  | <ul> <li>Candidatura al Bando</li> <li>Non risulti iscritto al bando.</li> </ul> |                                                                                                    |                                              |                 |                                                                             |
| ne<br>reteria                                 | Fase                                                                             | Attività                                                                                                    |                                              | Info Sta        | ato Legenda:                                                                |
| di Studio<br>era<br>i                         | Iscrizione al bando                                                              | 1     Compilazione Questionario       2     Compilazione Modulo di Candidatura       3     Upload Allegati Iscrizione | obbligatoria<br>obbligatoria<br>obbligatoria | e<br>1          | A attività aperta<br>A attività bloccata                                    |
| a<br>ità internazionale                       | Assegnazione Sede                                                                | 4     Pubblicazione dati Graduatoria       5     Conferma della sede assegnata                                        | obbligatoria                                 | Ê               | <ul> <li>→ attività completata</li> <li>→ ulteriori informazioni</li> </ul> |
| <b>ive / Bandi</b><br>ive / Bandi             |                                                                                  |                                                                                                    |                                              |                 |                                                                             |
| tà internazionale                             | 1 - Compilazione Questi                                                          | onario                                                                                                    |                                              |                 | ×                                                                           |
| di Mobilità                                   | Il questionario risulta regolarm<br>Il questionario è obbligatorio.              | iente compilato.                                                                                                    |                                              |                 |                                                                             |
| cionan                                        |                                                                                  |                                                                                                    |                                              |                 | A Bando Frasmus+ per Tirocinio                                              |
| ionari generici<br>onari valutazione attività |                                                                                  |                                                                                                    |                                              |                 |                                                                             |

Indietro

#### Iscrizione al Bando

Attenzione per proseguire nella compilazione è necessario confermare i requisiti richiesti.

Si procede quindi alla selezione del Paese di destinazione scegliendo "1" dal menù a tendina ed indicando la lingua utilizzata per la mobilità sempre dal menù a tendina.

| UNIVERSITÀ DEGLI S<br>Tradizione e cambiamento al               | STUDI DI MESSINA<br>centro del Mediterraneo                                                  |                                                                                                    |                                  |              |              |        | Servizi on line                        |
|-----------------------------------------------------------------|----------------------------------------------------------------------------------------------|----------------------------------------------------------------------------------------------------|----------------------------------|--------------|--------------|--------|----------------------------------------|
| Studente                                                        | Erasmus+ TRAINEESHIP                                                                         |                                                                                                    |                                  |              |              |        | НОМЕ                                   |
|                                                                 | E' stata richiesta l'iscrizione al bando<br>Per procedere con l'iscrizione premen            | di mobilità internazionale Erasmus+ TRAINEESH<br>e ISCRIVI per uscire dalla procedura premere ANN             | IP.<br>IULLA                     |              |              |        |                                        |
| → Area Riservata<br>Logout<br>Cambia Password<br>Altre Carriere | Verifica nel libretto gli esan<br>Torna in questa pagina per e<br>ATTENZIONE: per proseguire | ni registrati. <u>Libretto</u><br>ffettuare l'iscrizione al bando<br>è necessario dichiarare di essere in pos | sesso dei requisiti indicati     | come "obblig | atori".      |        |                                        |
|                                                                 | REQUISITO                                                                                    |                                                                                                    |                                  |              |              |        | Valore                                 |
| → Home     Segreterie                                           | Se laureato triennale presso a                                                               | Iltro ateneo dichiara il numero di anni di iscrizio                                                           | ne (es. 4)                       |              |              |        |                                        |
| → Segreteria → Piano di Studio                                  | <ul> <li>Dichiaro di aver preso visione</li> </ul>                                           | del bando pubblicato e relativi allegati(requisito                                                            | o obbligatorio)                  |              |              |        |                                        |
| → Carriera                                                      | Dichiaro di non usufruire cont                                                               | emporaneamente di altre borse finanziate dall'U                                                               | nione Europea(requisito obbligat | torio)       |              |        |                                        |
| ⇒ Esami                                                         | 1                                                                                            |                                                                                                    |                                  |              |              |        |                                        |
| → Laurea                                                        | SELEZIONARE LE PREFERENZE PER L                                                              | E DESTINAZIONI                                                                                                |                                  |              |              |        |                                        |
| → Mobilita internazionale<br>Incoming                           | Sede di destinazione                                                                         |                                                                                                    | Sottoarea                        | Pref.        | Cod. Erasmus | Lingua | Referente Est.                         |
| → Iniziative / Bandi                                            | AUSTRIA                                                                                      | AUSTRIA                                                                                                    |                                  | <b>_</b>     |              |        |                                        |
| Iniziative / Bandi                                              | SPAGNA                                                                                       | SPAGNA                                                                                                    |                                  | _ <b>_</b>   |              |        |                                        |
| Mobilità internazionale     Bandi di Mobilità                   | DANIMARCA                                                                                    | DANIMARCA                                                                                                    |                                  | <b>_</b>     |              |        |                                        |
| Dandrid Mobilita                                                | FINLANDIA                                                                                    | FINLANDIA                                                                                                    |                                  |              |              |        |                                        |
| Questionari     Questionari generici                            | ISLANDA                                                                                      | ISLANDA                                                                                                    |                                  |              |              |        |                                        |
| Questionari valutazione attività                                | IRLANDA                                                                                      | IRLANDA                                                                                                    |                                  | I            |              |        |                                        |
| Giuacticile                                                     | LIECHTENSTEIN                                                                                | LIECHTENSTEIN                                                                                                 |                                  |              |              |        | ······································ |
|                                                                 | LUSSEMBURGO                                                                                  | LUSSEMBURGO                                                                                                   |                                  |              |              |        |                                        |
|                                                                 | NORVEGIA                                                                                     | NORVEGIA                                                                                                    |                                  |              |              |        |                                        |
|                                                                 | SVEZIA                                                                                       | SVEZIA                                                                                                    |                                  | I            |              |        |                                        |

#### In questa sezione si chiede di selezionare il livello di conoscenza della lingua indicata precedentemente.

**ATTENZIONE!** Saranno ritenuti validi solo i certificati/Dich. Sost. indicati nell'Art. 6 del Bando.

| Dichiarazioni aggiuntive                         | Media voti: 29,67                                                      |   | Media ponderata voti: 29,69 |        |
|--------------------------------------------------|------------------------------------------------------------------------|---|-----------------------------|--------|
| INDICATORI DI MERITO<br>Dichiarazioni aggiuntive | Media voti: 29,67                                                      |   | Media ponderata voti: 29,69 |        |
| INDICATORI DI MERITO                             | Media voti: 29,67                                                      | 4 | Media ponderata voti: 29,69 |        |
| INDICATORI DI MERITO                             |                                                                        |   |                             |        |
|                                                  |                                                                        |   |                             |        |
|                                                  | INGLESE: C1 - LIVELLO C1 -<br>SPAGNOLO: -<br>FRANCESE: -<br>TEDESCO: - |   |                             |        |
| INDICARE IL LIVELLO DI CONOSCENZA DI             | ELLE LINGUE RELATIVE ALLE SEDI PRESCELTE                               |   |                             |        |
| TURCHIA                                          | TURCHIA                                                                |   |                             |        |
| UNGHERIA                                         | UNGHERIA                                                               |   |                             |        |
| REPUBBLICA DI MACEDONIA                          | REPUBBLICA DI MACEDONIA                                                |   |                             |        |
| SLOVENIA                                         | SLOVENIA                                                               |   |                             | ······ |
|                                                  |                                                                        |   |                             | ·      |
| POLUNIA                                          | POLONIA                                                                |   |                             | ······ |
|                                                  |                                                                        |   |                             | ······ |
| LETTONIA                                         | LETTONIA                                                               |   |                             | ·      |
| ESTONIA                                          | ESTONIA                                                                |   |                             | ······ |
|                                                  | REPUBBLICA CECA                                                        |   |                             | ······ |
| REPUBBLICA CECA                                  | CROAZIA                                                                |   |                             |        |
| CROAZIA<br>REPUBBLICA CECA                       | CDOATIA                                                                |   |                             |        |

Informativa utilizzo cookie | © CINECA

#### Iscrizione avvenuta con successo e riepilogo candidatura

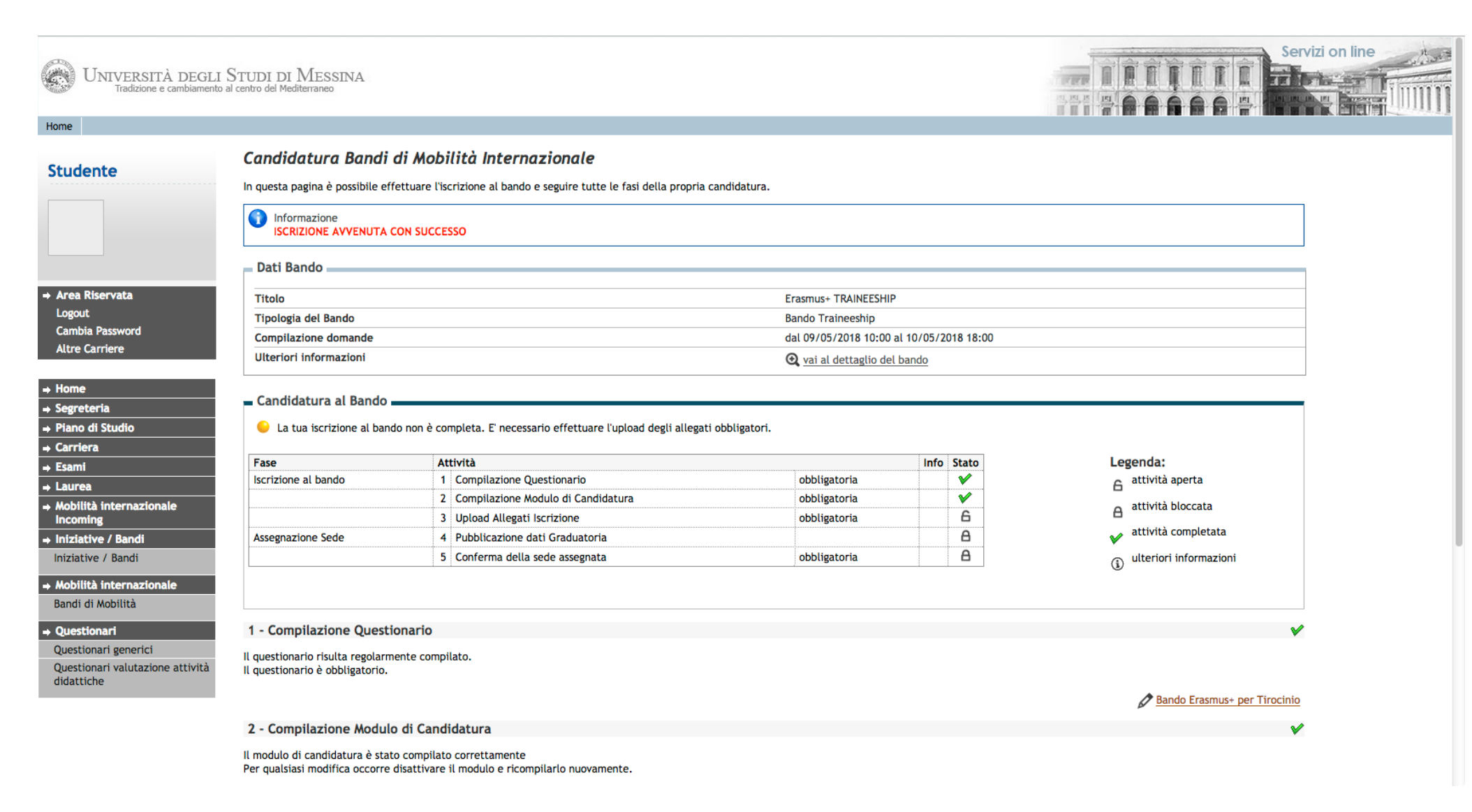

## Ci siamo quasi.....

|                                          | Condidatura al Pando                                                                                                    |                                                                                                    |                                                                                                    |                         |         |       |          |                                                                          |                                        |
|------------------------------------------|----------------------------------------------------------------------------------------------------|----------------------------------------------------------------------------------------------------|----------------------------------------------------------------------------------------------------|-------------------------|---------|-------|----------|--------------------------------------------------------------------------|----------------------------------------|
| greteria                                 | Candidatura al bando                                                                                                    |                                                                                                    |                                                                                                    |                         |         |       |          |                                                                          |                                        |
| no di Studio                             | 😑 La tua iscrizione al ban                                                                                                    | do non è completa. E' necessario effettuare l                                                                                                    | 'upload degli allegati obbligato                                                                                                    | ori.                    |         |       |          |                                                                          |                                        |
| rriera                                   |                                                                                                    |                                                                                                    |                                                                                                    |                         |         |       |          |                                                                          |                                        |
| ami                                      | Fase                                                                                                    | Attività                                                                                                    |                                                                                                    |                         | Info    | Stato |          | Legenda:                                                                 |                                        |
| urea                                     | Iscrizione al bando                                                                                                    | 1 Compilazione Questionario                                                                                                    |                                                                                                    | obbligatoria            |         | ×     |          | 6 attività ape                                                           | erta                                   |
| bilità internazionale                    |                                                                                                    | 2 Compilazione Modulo di Candid                                                                                                    | atura                                                                                                    | obbligatoria            |         | ×     |          | <ul> <li>attività blo</li> </ul>                                         | occata                                 |
| oming                                    |                                                                                                    | 3 Upload Allegati Iscrizione                                                                                                    |                                                                                                    | obbligatoria            |         | 6     |          | 8                                                                        |                                        |
| ziative / Bandi                          | Assegnazione Sede                                                                                                    | 4 Pubblicazione dati Graduatoria                                                                                                    |                                                                                                    |                         |         | A     |          | V attività cor                                                           | mpletata                               |
| tiative / Bandi                          |                                                                                                    | 5 Conferma della sede assegnata                                                                                                    |                                                                                                    | obbligatoria            |         | A     |          | (i) ulteriori inf                                                        | formazioni                             |
| bilità internazionale<br>ndi di Mobilità |                                                                                                    |                                                                                                    |                                                                                                    |                         |         |       |          |                                                                          |                                        |
| estionari                                | 1 - Compilazione Quest                                                                                                    | ionario                                                                                                    |                                                                                                    |                         |         |       |          |                                                                          | V                                      |
| estionari generici                       | Il questionario risulta regolaro                                                                                                    | pente compilato.                                                                                                    |                                                                                                    |                         |         |       |          |                                                                          |                                        |
| estionari valutazione attività           | Il questionario è obbligatorio.                                                                                                    |                                                                                                    |                                                                                                    |                         |         |       |          |                                                                          |                                        |
| attiche                                  |                                                                                                    |                                                                                                    |                                                                                                    |                         |         |       |          |                                                                          |                                        |
|                                          |                                                                                                    |                                                                                                    |                                                                                                    |                         |         |       |          | Bando                                                                    | Erasmus+ per Tirocinio                 |
|                                          |                                                                                                    |                                                                                                    |                                                                                                    |                         |         |       |          |                                                                          |                                        |
|                                          | 2 - Compilazione Modul                                                                                                    | o di Candidatura                                                                                                    |                                                                                                    |                         |         |       |          |                                                                          | ¥                                      |
|                                          | 2 - Compilazione Modul                                                                                                    | o di Candidatura                                                                                                    |                                                                                                    |                         |         |       |          |                                                                          | ¥                                      |
|                                          | 2 - Compilazione Modul<br>Il modulo di candidatura è sta                                                                                                    | o di Candidatura<br>to compilato correttamente<br>dicattivare il modulo e ricompilarlo puovame                                                                                                    | ante                                                                                                    |                         |         |       |          |                                                                          | ~                                      |
|                                          | 2 - Compilazione Modul<br>Il modulo di candidatura è sta<br>Per qualsiasi modifica occorre                                                                                                    | o di Candidatura<br>to compilato correttamente<br>disattivare il modulo e ricompilarlo nuovame                                                                                                    | ente.                                                                                                    |                         |         |       |          |                                                                          | *                                      |
|                                          | 2 - Compilazione Modul<br>Il modulo di candidatura è sta<br>Per qualsiasi modifica occorre<br>Sedi scelte                                                                                                    | o di Candidatura<br>to compilato correttamente<br>disattivare il modulo e ricompilarlo nuovame                                                                                                    | ente.                                                                                                    |                         |         |       |          |                                                                          | ¥                                      |
|                                          | 2 - Compilazione Modul<br>Il modulo di candidatura è sta<br>Per qualsiasi modifica occorre<br>Sedi scelte<br>Sede di destinazione                                                                                                    | o di Candidatura<br>to compilato correttamente<br>disattivare il modulo e ricompilarlo nuovame                                                                                                    | ente.<br>Cod. Erasmus                                                                                                    |                         | Docente | 3     | Pos      | ti                                                                       | ₩esi                                   |
|                                          | 2 - Compilazione Modul<br>Il modulo di candidatura è sta<br>Per qualsiasi modifica occorre<br>Sedi scelte<br>Sede di destinazione<br>AUSTRIA                                                                                                    | o di Candidatura<br>to compilato correttamente<br>disattivare il modulo e ricompilarlo nuovame<br>AUSTRIA                                                                                                    | ente.<br>Cod. Erasmus                                                                                                    |                         | Docente | 2     | Pos      | ti                                                                       | Mesi                                   |
|                                          | 2 - Compilazione Modul<br>Il modulo di candidatura è sta<br>Per qualsiasi modifica occorre<br>Sedi scelte<br>Sede di destinazione<br>AUSTRIA                                                                                                    | o di Candidatura<br>to compilato correttamente<br>disattivare il modulo e ricompilarlo nuovame<br>AUSTRIA                                                                                                    | ente.<br>Cod. Erasmus                                                                                                    |                         | Docente | 2     | Pos      | ti                                                                       | Mesi                                   |
|                                          | 2 - Compilazione Modul<br>Il modulo di candidatura è sta<br>Per qualsiasi modifica occorre<br>Sedi scelte<br>Sede di destinazione<br>AUSTRIA                                                                                                    | o di Candidatura<br>to compilato correttamente<br>disattivare il modulo e ricompilarlo nuovame<br>AUSTRIA                                                                                                    | ente.<br>Cod. Erasmus                                                                                                    |                         | Docente | 3     | Pos      | ti                                                                       | Mesi                                   |
|                                          | 2 - Compilazione Modul<br>Il modulo di candidatura è sta<br>Per qualsiasi modifica occorre<br>Sedi scelte<br>Sede di destinazione<br>AUSTRIA<br>3 - Linipad Allegati Iscri                                                                                                    | o di Candidatura<br>to compilato correttamente<br>disattivare il modulo e ricompilarlo nuovame<br>AUSTRIA                                                                                                    | ente.<br>Cod. Erasmus                                                                                                    |                         | Docente | 3     | Pos<br>0 | ti                                                                       | Mesi                                   |
|                                          | 2 - Compilazione Modul<br>Il modulo di candidatura è sta<br>Per qualsiasi modifica occorre<br>Sedi scelte<br>Sede di destinazione<br>AUSTRIA<br>3 - Upload Allegati Iscri                                                                                                    | o di Candidatura<br>to compilato correttamente<br>disattivare il modulo e ricompilarlo nuovame<br>AUSTRIA<br>zione                                                                                                    | ente.<br>Cod. Erasmus                                                                                                    |                         | Docente | 3     | Pos      | ti                                                                       | Mesi                                   |
|                                          | 2 - Compilazione Modul<br>Il modulo di candidatura è sta<br>Per qualsiasi modifica occorre<br>Sedi scelte<br>Sede di destinazione<br>AUSTRIA<br>3 - Upload Allegati Iscri<br>Effettuare l'upload degli allegi                                                                                                    | o di Candidatura<br>to compilato correttamente<br>disattivare il modulo e ricompilarlo nuovame<br>AUSTRIA<br>zione<br>ati obbligatori per la partecipazione al bando                                                                                                    | ente.<br>Cod. Erasmus<br>(tipo di utilizzo "Iscrizione al                                                                                                 | bando").                | Docente | 3     | Pos      | ti                                                                       | Mesi                                   |
|                                          | 2 - Compilazione Modul<br>Il modulo di candidatura è sta<br>Per qualsiasi modifica occorre<br>Sedi scelte<br>Sede di destinazione<br>AUSTRIA<br>3 - Upload Allegati Iscri<br>Effettuare l'upload degli allega<br>Utilizzo                                                                                             | o di Candidatura<br>to compilato correttamente<br>disattivare il modulo e ricompilarlo nuovame<br>AUSTRIA<br>zione<br>ati obbligatori per la partecipazione al bando<br>Titolo                                                                                                    | ente.<br>Cod. Erasmus<br>(tipo di utilizzo "Iscrizione al                                                                                                 | bando").                | Docente | 3     | Pos      | ti<br>Tipo                                                               | Mesi                                   |
|                                          | 2 - Compilazione Modul<br>Il modulo di candidatura è sta<br>Per qualsiasi modifica occorre<br>Sedi scelte<br>Sede di destinazione<br>AUSTRIA<br>3 - Upload Allegati Iscri<br>Effettuare l'upload degli allega<br>Utilizzo<br>Iscrizione al bando                                                                      | o di Candidatura to compilato correttamente disattivare il modulo e ricompilarlo nuovame AUSTRIA zione ati obbligatori per la partecipazione al bando Titolo Certificazione / Attestazione delle con                                                                                                    | ente.<br>Cod. Erasmus<br>(tipo di utilizzo "Iscrizione al<br>npetenze linguistiche                                                                        | bando").                | Docente | 2     | Pos<br>0 | ti<br>Tipo<br>● obbligatorio                                             | Mesi                                   |
|                                          | 2 - Compilazione Modul<br>Il modulo di candidatura è sta<br>Per qualsiasi modifica occorre<br>Sedi scelte<br>Sede di destinazione<br>AUSTRIA<br>3 - Upload Allegati Iscri<br>Effettuare l'upload degli allegi<br>Utilizzo<br>Iscrizione al bando<br>Iscrizione al bando                                               | o di Candidatura to compilato correttamente disattivare il modulo e ricompilarlo nuovame AUSTRIA zione ati obbligatori per la partecipazione al bando Titolo Certificazione / Attestazione delle con Learning Agreement for Traineeship                                                                                                    | ente.<br>Cod. Erasmus<br>(tipo di utilizzo "Iscrizione al<br>npetenze linguístiche                                                                        | bando").                | Docente | >     | Pos<br>0 | ti<br>Tipo<br>• obbligatorio<br>• obbligatorio                           | Mesi Mesi Adisattiva il modulo Azioni  |
|                                          | 2 - Compilazione Modul<br>Il modulo di candidatura è sta<br>Per qualsiasi modifica occorre<br>Sedi scelte<br>Sede di destinazione<br>AUSTRIA<br>3 - Upload Allegati Iscri<br>Effettuare l'upload degli allegi<br>Utilizzo<br>Iscrizione al bando<br>Iscrizione al bando                                               | o di Candidatura to compilato correttamente disattivare il modulo e ricompilarlo nuovame AUSTRIA zione ati obbligatori per la partecipazione al bando Titolo Certificazione / Attestazione delle con Learning Agreement for Traineeship Autorizzazione firmata dal Coordinator                                                                       | ente.<br>Cod. Erasmus<br>(tipo di utilizzo "Iscrizione al<br>npetenze linguistiche<br>re del Dottorato (Obbligatorio)                                     | bando").                | Docente | 8     | Pos<br>0 | ti<br>• obbligatorio<br>• obbligatorio<br>opzionale                      | Mesi Mesi Azioni Azioni                |
|                                          | 2 - Compilazione Modul<br>Il modulo di candidatura è sta<br>Per qualsiasi modifica occorre<br>Sedi scelte<br>Sede di destinazione<br>AUSTRIA<br>3 - Upload Allegati Iscri<br>Effettuare l'upload degli allega<br>Utilizzo<br>Iscrizione al bando<br>Iscrizione al bando<br>Iscrizione al bando                        | o di Candidatura to compilato correttamente disattivare il modulo e ricompilarlo nuovame AUSTRIA zione ati obbligatori per la partecipazione al bando Titolo Certificazione / Attestazione delle con Learning Agreement for Traineeship Autorizzazione firmata dal Coordinator Carta di soggiorno o Permesso di soggie                               | ente.<br>Cod. Erasmus<br>(tipo di utilizzo "Iscrizione al<br>npetenze linguistiche<br>re del Dottorato (Obbligatorio)<br>prino (Obbligatorio per cittadin | bando").<br>i extra UE) | Docente | 8     | Pos<br>0 | ti<br>e obbligatorio<br>e obbligatorio<br>opzionale<br>opzionale         | Mesi  Mesi  Azioni                     |
|                                          | 2 - Compilazione Modul<br>Il modulo di candidatura è sta<br>Per qualsiasi modifica occorre<br>Sedi scelte<br>Sede di destinazione<br>AUSTRIA<br>3 - Upload Allegati Iscri<br>Effettuare l'upload degli allega<br>Utilizzo<br>Iscrizione al bando<br>Iscrizione al bando<br>Iscrizione al bando                        | o di Candidatura to compilato correttamente disattivare il modulo e ricompilarlo nuovame AUSTRIA zione ati obbligatori per la partecipazione al bando Titolo Certificazione / Attestazione delle con Learning Agreement for Traineeship Autorizzazione firmata dal Coordinator Carta di soggiorno o Permesso di soggio                               | ente.<br>Cod. Erasmus<br>(tipo di utilizzo "Iscrizione al<br>npetenze linguistiche<br>re del Dottorato (Obbligatorio)<br>prino (Obbligatorio per cittadin | bando").<br>i extra UE) | Docente | 2     | Pos<br>0 | ti<br>Tipo<br>e obbligatorio<br>e obbligatorio<br>opzionale<br>opzionale | Mesi  Mesi  Azioni  inserisci allegato |
|                                          | 2 - Compilazione Modul<br>Il modulo di candidatura è sta<br>Per qualsiasi modifica occorre<br>Sedi scelte<br>Sede di destinazione<br>AUSTRIA<br>3 - Upload Allegati Iscri<br>Effettuare l'upload degli allega<br>Utilizzo<br>Iscrizione al bando<br>Iscrizione al bando<br>Iscrizione al bando                        | o di Candidatura<br>to compilato correttamente<br>disattivare il modulo e ricompilarlo nuovame<br>AUSTRIA<br>zione<br>ati obbligatori per la partecipazione al bando<br>Titolo<br>Certificazione / Attestazione delle con<br>Learning Agreement for Traineeship<br>Autorizzazione firmata dal Coordinator<br>Carta di soggiorno o Permesso di soggio | ente.<br>Cod. Erasmus<br>(tipo di utilizzo "Iscrizione al<br>npetenze linguistiche<br>re del Dottorato (Obbligatorio)<br>orno (Obbligatorio per cittadin  | bando").                | Docente | 2     | Pos<br>0 | ti<br>Tipo<br>© obbligatorio<br>© obbligatorio<br>opzionale<br>opzionale | Mesi  Mesi  Azioni  inserisci allegato |
|                                          | 2 - Compilazione Modul<br>Il modulo di candidatura è sta<br>Per qualsiasi modifica occorre<br>Sedi scelte<br>Sede di destinazione<br>AUSTRIA<br>3 - Upload Allegati Iscri<br>Effettuare l'upload degli allega<br>Utilizzo<br>Iscrizione al bando<br>Iscrizione al bando<br>Iscrizione al bando<br>Iscrizione al bando | o di Candidatura to compilato correttamente disattivare il modulo e ricompilarlo nuovame AUSTRIA zione ati obbligatori per la partecipazione al bando Titolo Certificazione / Attestazione delle con Learning Agreement for Traineeship Autorizzazione firmata dal Coordinator Carta di soggiorno o Permesso di soggio                               | ente.<br>Cod. Erasmus<br>(tipo di utilizzo "Iscrizione al<br>npetenze linguístiche<br>re del Dottorato (Obbligatorio)<br>prno (Obbligatorio per cittadin  | bando").                | Docente | 2     | Pos<br>0 | ti<br>Tipo<br>e obbligatorio<br>e obbligatorio<br>opzionale<br>opzionale | Mesi  Mesi  Azioni  inserisci allegato |

## **IMPORTANTE:**

Si ricorda che la Dichiarazione Sostitutiva (All.1) deve includere una copia del documento d'Identità valido.

#### Upload Allegati Iscrizione

Prima di completare la domanda è necessario effettuare l'upload di tutta la documentazione obbligatoria per la partecipazione al Bando. Scegliere dal menù a tendina l'allegato da inserire in candidatura. Premere il tasto "Sfoglia" per effettuare l'upload del file (**formato obbligatorio pdf**) presente sul proprio pc e poi cliccare "Allega".

| UNIVERSITÀ DEGLI S<br>Tradizione e cambiamento al                                       | STUDI DI MESSINA<br>I centro del Mediterraneo  |                                  |          | Servizi on line             |
|-----------------------------------------------------------------------------------------|------------------------------------------------|----------------------------------|----------|-----------------------------|
| Studente                                                                                | Dettaglio Bando - Inserimento allegato         | 2                                |          | HOME » Inserimento allegato |
|                                                                                         | Dati del bando<br>Titolo: Erasmus+ TRAINEESHIP |                                  |          |                             |
|                                                                                         | Dati Allegato                                  |                                  |          |                             |
| → Area Riservata<br>Logout<br>Cambia Password<br>Altre Carriere                         | Allegato Predefinito                           |                                  | <b>.</b> |                             |
| <ul> <li>→ Home</li> <li>→ Segreteria</li> <li>→ Piano di Studio</li> </ul>             | Descrizione                                    |                                  |          |                             |
| → Carriera     → Esami                                                                  | Allegato (Max 5MByte)                          | Sfoglia Nessun file selezionato. |          |                             |
| → Laurea → Mobilità internazionale<br>Incoming                                          |                                                | Allega                           | Esci     | 1                           |
| Iniziative / Bandi     Iniziative / Bandi                                               |                                                |                                  |          |                             |
| → Mobilità internazionale<br>Bandi di Mobilità                                          |                                                |                                  |          |                             |
| → Questionari<br>Questionari generici<br>Questionari valutazione attività<br>didattiche |                                                |                                  |          |                             |

Informativa utilizzo cookie | © CINECA

Effettuato l'upload, per verificare che l'iscrizione sia effettivamente andata a buon fine, controllare direttamente sul proprio profilo Esse3 alla voce "Bandi di mobilità". Se risulta il pallino verde la tua domanda di iscrizione al Bando Erasmus+ Tirocinio A.A. 2020-21 è stata registrata correttamente.

IN BOCCA AL LUPO!

Per ulteriori info: Unità Operativa Mobilità per Tirocinio Unità Organizzativa Mobilità Internazionale D.A. Servizi Didattici e Alta Formazione Università degli Studi di Messina Orario di apertura al pubblico: Lunedì ore 9.00-13.00, Mercoledì ore 15.00-16.00, Giovedì ore 9.00-13.00 Tel: 090/676 8532 8567- 8358- e-mail: traineeship@unime.it